# نحوه ثبت نام دانشجويان

از طریق پورتال سازمان امور دانشجویان و از سربرگ خدمات، بخش اداره کل تربیت بدنی را انتخاب و سپس در این قسمت جهت ثبت درخواست بر روی ثبت درخواست کارت شرکت در جشنواره ورزش همگانی کلیک نمایید.(تصویر ۱)

**توجه بفرمایید** که متقاضی برای مشاهده این درخواست در منوی خدمات، باید حداقل یک مقطع تحصیلیکاردانی به بالای داخل کشور با وضعیت تحصیلی شاغل به تحصیل در پروفایل خود داشته باشد.

| 189           | چەر شىدە، 16م يەمن 15                                           |                                           | پروفایل خروج                     | بور ويرايش    | ا تغيير رمز ع                  | <b>سیه رود</b> خوش آمدید                                           | سحر احمدزاده                                             |        |
|---------------|-----------------------------------------------------------------|-------------------------------------------|----------------------------------|---------------|--------------------------------|--------------------------------------------------------------------|----------------------------------------------------------|--------|
|               | سلامت دانشجویان ورودی جدید گرارش ثبت تام Q جستجو                | خدمات گزارش پرداخت کارنامه                | ابل اخبار سوالات متداول          | 🕈 كارتا       | ی ایـران<br>وفناوری<br>نجویـان | جمهــوری اســلامــ<br>اوزارتعلوم، تحقیقات<br>سازمــان امــور دانتا | سالیا<br>دشت<br>مورکی                                    |        |
|               |                                                                 | اداره کل بورس و اعزام دانشجویان           |                                  |               |                                |                                                                    |                                                          |        |
|               | ناطع تحصیلی- چه در حال تحصیل یا فارغ التحصیل) اطفینان پیدا گئید | بازرسی و شگایات                           | ، ئمی گئید،از تکمیل بودن اطلاعات | ود را مشاهده  | ت مورد نظ <mark>ر</mark> خر    | ر مئوی خدمات، خدمت                                                 | اگر د                                                    |        |
|               |                                                                 | اداره گل امور دانشجویان داخل              |                                  |               |                                |                                                                    |                                                          |        |
| نمایش محتویات | پذیرش دانشجویان قهرمان ورزشی                                    | اداره کل تربیت بدنی                       | ليس                              |               |                                |                                                                    |                                                          | جستجو: |
| ✓ 5           | فرم ارزیابی جشتواره ورزش های<br>همگانی                          | اداره کل امور دانشجویان شاهد و<br>ایثارگر |                                  |               |                                |                                                                    |                                                          |        |
|               | ثبت درخواست کارت شرکت در<br>مشتما در منش میگان                  | پشتیبان سیستم                             | 🔶 توضيحات                        | دریافت<br>فرم | ♦ وضعيت                        |                                                                    | ♦ <sup>نام</sup><br>درخواست                              | م ديف  |
|               | چسوره ورزش هندانی                                               |                                           | در حال بررسی                     |               | در حال<br>بررسی                | 13960601114163                                                     | فرآیند<br>رسیدگی به<br>شگایات<br>موسسات<br>اعزام به فارچ | 1      |

### تصوير ۱-نمايش پورتال

قوانین را خوانده و "باقوانین گفته شدهموافق هستم" را انتخاب نمایید سپس با کلیک بر روی دکمه بعدی،فرمثبت درخواست کارت

شرکت در جشنواره ورزش همگانیبه شما نمایش داده می شود.(تصویر ۲)

| چوارشحیه، ۲۵۵م ۱۳۹۶                                         | <b>سحر احمدزاده سیه رود فوش آمدید</b> ا تغییر رمز عبور ا ویرایش پروفایل ا فروچ                                                                                      |
|-------------------------------------------------------------|----------------------------------------------------------------------------------------------------|
| گرازش ثبت نام Q جستجو                                       | جانی جمه وری اسلامی ایران<br>بالاس<br>مسلوبی مازمان امور دانشجویان<br>مسلوبی سازمان امور دانشجویان                                                                  |
| مکان همه: خانه / قبت درخواست کارت هرکت در جشواره ورزش همگنی |                                                                                                    |
| ىشىمىك كارت                                                 | فوانين و مقررات                                                                                                    |
|                                                             | دانشجوی گرامی                                                                                                    |
|                                                             | توچه :<br>1. فقط یکبار فرآیند دریافت کارت برای یک رویداد در سال 96 امکان پذیر است.لطفا در ورود اطلاعات دقت کنید<br>Checkboxes *<br>آبا با وانین کننه شده موافق هستم |
| بعدى                                                        |                                                                                                    |

تصوير 2–موافقت با قوانين گفته شده

اطلاعاترا وارد کرده و توجه داشته باشید که موارد ستاره دار اجباری می باشند. (تصویر ۳)

| ونیا خوش آمدید تغییر رمز عبور ویرایش پروفایز  | وفايل خروج             |                                   | چهار شدید، ۲۵ ام بهدن ۱۳۹۶ | هديه، ٢٥م يعمن ١٣٩۶ |
|-----------------------------------------------|------------------------|-----------------------------------|----------------------------|---------------------|
|                                               |                        |                                   |                            |                     |
|                                               |                        |                                   |                            |                     |
|                                               |                        |                                   |                            |                     |
|                                               | فوانین و مفررات        |                                   | مشجعات کارت                |                     |
|                                               | •                      |                                   | ۲                          |                     |
| مشخصات کارت                                   |                        |                                   |                            |                     |
| * رویداد توسعه ورزش همگانی انتخابی چهت دریافت | یافت کارت 🍍 رشته ورزشی | سایر رشته های ورزشی 🗌             |                            |                     |
| رویداد جشنواره بهاره فروردین ماه-سال97 🗙      | ۲ ۲ واليبال            | <b>x x</b>                        |                            |                     |
| * مقطع تحصيلي                                 | * نوع دانشگاه          | * نام دانشگاه/موسسه محل تحمیر     | بل                         |                     |
| کارشناسی ارشد ناپیوسته                        | نغير انتفاعي 🗴 💌       | 🗴 💌 دانشگاه غیر انتفاعی علم و فره | منگ - تهران 🗙 💌            |                     |
| * شماره دانشجویی                              |                        |                                   |                            |                     |
| 940144031                                     |                        |                                   |                            |                     |
|                                               |                        |                                   |                            |                     |
| $2 \times 4 = 8$                              |                        |                                   |                            |                     |
|                                               |                        |                                   |                            |                     |

تصوير ٣- تكميلاطلاعاتتوسطمتقاضي

سپس به سوال امنیتی پاسخ داده و بر روی دکمه ارسال کلیک کنید.(تصویر ٤)

| د     | پاسخ دهي | امنیتی ہ | به سوال |
|-------|----------|----------|---------|
| 6 x ( | 5        | = 30     | 0       |
| _     |          |          |         |
|       | قبلى     | سال      | ار،     |
|       |          |          | _       |

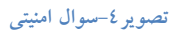

در صورت خالی بودن فیلد های اجباری فرم پورتال با پیغامی در بالای صفحه مواجه می شوید که در این حالت سیستم از ثبت درخواست جلوگیری می کند.(تصویر٥)

|                                               |                |                                    |                       |                 | فايل أخروج            | عبور 🕴 ويرايش پرو                                                | تغيير رمز                    | <b>سحر احمدزاده سیه رود</b> خوش آمدید                                                                                                    |
|-----------------------------------------------|----------------|------------------------------------|-----------------------|-----------------|-----------------------|------------------------------------------------------------------|------------------------------|----------------------------------------------------------------------------------------------------|
| م جستجو                                       | گزارش ثبت نام  | گارنامه سلامت دانشجویان ورودی جدید | دمات گزارش پرداخت     | سوالات متداول ف | افيار                 | كارتايل                                                          | ایــران<br>فناوری<br>نویــان | بالطل جمهدوری اسلامی<br>این کارب<br>وهر کوب سازمان اسور دانشج                                                                                     |
| ا فیت درفواست کارت هرکت در جشواره ورزش همگانی | مکان شما: خانه |                                    |                       |                 |                       |                                                                  |                              |                                                                                                    |
|                                               |                |                                    |                       |                 |                       |                                                                  |                              | لطنا توع رشته ورزشی را انتخاب نمایید<br>لطنا مشرف خود را انتخاب نمایید<br>لطنا نوع دانشگاه را انتخاب نمایید<br>لطنا شماره دانشجویی را وارد نمایید |
|                                               | ىشخصات كارت    |                                    |                       |                 |                       |                                                                  | و مقررات                     | قوانين                                                                                                    |
|                                               |                |                                    |                       |                 |                       |                                                                  |                              | مشخصات کارت                                                                                                    |
|                                               |                |                                    | 📃 سایر رشته های ورزشی |                 |                       | رشته ورزشی                                                       | *                            | * رویداد توسعه ورزش همگانی انتخابی جهت دریافت کارت                                                                                                |
|                                               |                |                                    |                       | •               |                       |                                                                  | )(•                          |                                                                                                    |
|                                               |                |                                    |                       |                 |                       |                                                                  |                              |                                                                                                    |
|                                               |                |                                    |                       |                 | تغاب نفاييد           | نا نوع رشته ورزشی را ا                                           | لطف                          |                                                                                                    |
|                                               |                |                                    |                       |                 | تغاب نفاييد           | نا نوع رشته ورزشی را ا<br>وع دانشگاه                             | ын)<br>°*                    | * مقطع تحصيلى                                                                                                    |
|                                               |                |                                    |                       | •               | تغاب نغاييد           | نا نوع رشته ورزشی را ا<br>وع دانشگاه                             | аны<br>• *<br>• •            | * مقطع تحميلى                                                                                                    |
|                                               |                |                                    |                       | •               | تخاب نمایید<br>نمایید | نا نوع رشته ورزشی را ۱<br>وع دانشگاه<br>نا نوع دانشگاه را انتخاب | الملة<br>• *<br>• •<br>• •   | * مقلع تحمیلی<br>                                                                                                    |
|                                               |                |                                    |                       | •               | تغاب نمایید<br>نمایید | ها نوع رشته ورزشی را ۱<br>وع دانشگاه<br>۱ نوع دانشگاه را انتخاب  |                              | * مقلع تحسیلی<br>اطفا عقط خود را اعتقاب نمایید<br>* شماره دانشجویی                                                                                |
|                                               |                |                                    |                       | ×               | تقاب نمایید<br>نمایید | ها نوع رشته ورژشی را ۱<br>وع دانشگاه<br>۱ نوع دانشگاه را انتخاب  |                              | <ul> <li>مقطع تحمیلی</li> <li>لطفا عظم خود را انتخاب نمایید</li> <li>شماره دانشجویی</li> <li>لطفا شماره دانشجویی را وارد نمایید</li> </ul>        |
| قيلى ارسال                                    |                |                                    |                       | •               | تقاييد                | ه نوع رشته ورژشی را ۱<br>وع دانشگاه<br>۱ نوع دانشگاه را انتخاب   |                              | مقلع تحميلى $*$ مقلع تحميلى لطا معلم فود را انتخاب تعلييد $*$ مشاره دانشيوى $*$ مشاره دانشيوى لو اورد نعلييد لطا معاره دانشيوى $*$ $*$            |

تصوير٥-نمايشاخطاردرصورتواردنكردنفيلدهاياجباري فرم پورتال

همچنین در صورت وجود مغایرت در فرم پورتال،پیغامهای خطای مغایرت در بالای صفحه به شما نمایش داده خواهد شد.(تصویر٦)

| کھردوبجان جزراما بھی جاہزا                                    |                                                   | مز مبور اویرایش پروفایل خروج  | سحر احمدزاده سیه رود خوش آمدید 🔋 تغییر ر                                                       |
|---------------------------------------------------------------|---------------------------------------------------|-------------------------------|------------------------------------------------------------------------------------------------|
| ىيد گزارش ئىت نام Q جستجو                                     | دمات گزارش پرداخت گارنامه سلامت دانشجویان ورودی ب | گارتایل اخبار سوالات متداول خ | بایل جه وری اسلامی ایران<br>انتخاب وزارت علوم تحقیقات قناوری<br>اور بایل سازمان امور دانشجویان |
| مکان شمت: حاده / قیت درخواست کارت شرکت در چشتواره ورزش همگانی |                                                   |                               |                                                                                                |
|                                                               |                                                   |                               |                                                                                                |
|                                                               |                                                   |                               | شماره دانشجویی وارد شده معتبر نمی باشد                                                         |
|                                                               |                                                   |                               | در دانشگاه انتخاب شده همچین رویدادی وجود ندارد                                                 |
| مشخصات کارت                                                   |                                                   |                               | قوانين و مقررات                                                                                |
| •                                                             |                                                   |                               | -•                                                                                             |
|                                                               |                                                   |                               |                                                                                                |
|                                                               |                                                   |                               | مشخصات کار ت                                                                                   |
|                                                               | 🗌 سایر رشته های ورزشی .                           | * رشته ورزشی                  | * رویداد توسعه ورزش همگانی انتخابی جهت دریافت کارت                                             |
|                                                               |                                                   | بسکتیال 🗙 🔻                   | رویداد جشنواره زمستان دی ماه-سال1396 🗴 🔻                                                       |
|                                                               |                                                   |                               | در دانشگاه انتخاب شده همچین رویدادی وجود ندارد                                                 |
|                                                               | * نام دانشگاه/موسسه محل تحصیل                     | * نوع دانشگاه                 | * مقطع تحميلی                                                                                  |
|                                                               | پژوهشکده تربیت بدنی و علوم ورزشی 🗶 💌              | دولتی وزارت علوم              | کارشناسی ارشد ناپیوسته                                                                         |
|                                                               |                                                   |                               | * شماره دانشجویی                                                                               |
|                                                               |                                                   |                               |                                                                                                |
|                                                               |                                                   |                               | شماره دانشجویی وارد شده معتبر نمی باشد                                                         |
|                                                               |                                                   |                               | 0.0                                                                                            |
|                                                               |                                                   |                               | 0 + = 10 😲                                                                                     |
|                                                               |                                                   |                               | 0 + = 15 <b>Q</b>                                                                              |

تصویر ٦-اعتبار سنجی فیلد های اجباری فرم پورتال

در صورت موفقیت آمیز بودن ثبت، سیستم کد پیگیری را در اختیار شما قرار می دهد.(تصویر ۷)

متقاضی معترم آفای سینا اسدی فرآیند ثبت درخواست گارت شرکت در جشنواره ورزش همگانی در تاریخ 1397/01/22 و در ساعت 26286 و کد پیگیری 9752 در ساعانه سجاد با موفقیت ثبت گردید برای مشاهده و چاپ کارت خود به کارتابل مراجعه نمایید

## تصویر ۷-کد پیگیری

شما می بایست جهت مشاهده و چاپ کارت خود به کارتابل شخصیتان مراجعه نمایید.برای انجام این کار، در صفحه پورتال بر روی سربرگ کارتابل کلیک نمایید. (تصویر ۸)

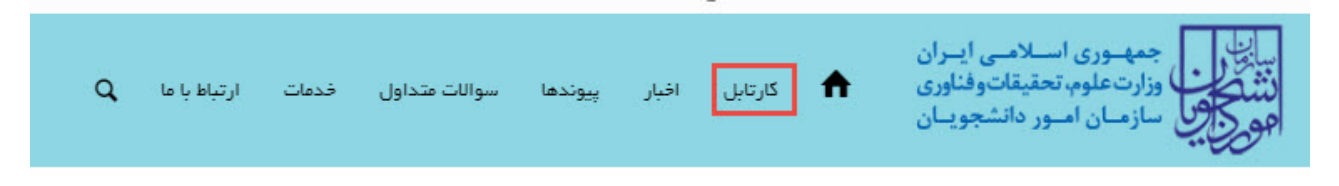

#### تصوير ۸-کارتابل شخصي

در محیط کارتابل می توانید جهت مشاهده و چاپ کارت خود، در قسمت جستجو کد پیگیری دریافتی را وارد کرده و سپس در ستون دریافت فرم روی عبارت "چاپ کارت شرکت در رویداد توسعه ورزش همگانی" کلیک کنید.(تصویر ۹)

| ليست درخواست های ثبت شده                                                                                                    |                                                          |                    |                   |                                                                    |           |
|----------------------------------------------------------------------------------------------------|----------------------------------------------------------|--------------------|-------------------|--------------------------------------------------------------------|-----------|
| نمايش محتويات                                                                                                    |                                                          |                    |                   |                                                                    | جستجو:    |
| <b>v</b> 5                                                                                                    |                                                          |                    | L                 |                                                                    | 9752      |
| وميحات                                                                                                    | دریافت<br>فرم                                            | \$ وضعيت           | ه شماره<br>پيگيرې | نام<br>درخواست                                                     | ▲<br>رديف |
| درخواست شرکت در جشتواره ورژش همگانی شما با کد پیگیری 9752تیت شده است.اطفا برای دریافت کارت روی لینک چاپ کارت شرکت در رویداد توسعه توسعه ورژش<br>همگانی کلیک نمایید | چاپ کارت<br>شرکت در<br>رویداد<br>توسعه<br>ورزش<br>همگانی | خاتمه یافته<br>است | 9752              | فرآیند ثبت<br>درخواست<br>کارت شرکت<br>در جشنواره<br>ورزش<br>همگانی | 1         |
| نمایش 1 تا 1 از مجموع 1 مورد (فیلتر شده از مجموع 80 مورد)                                                                                                    |                                                          |                    |                   | 1 بعدی                                                             | قبلى      |

#### تصویر۹-مشاهده کارت در کارتابل شخصی

## با کلیک بر روی لینک موجود در ستون دریافت فرم، سیستم کارت شرکت در جشنواره را به شما نمایش می دهد. (تصویر ۱۰)

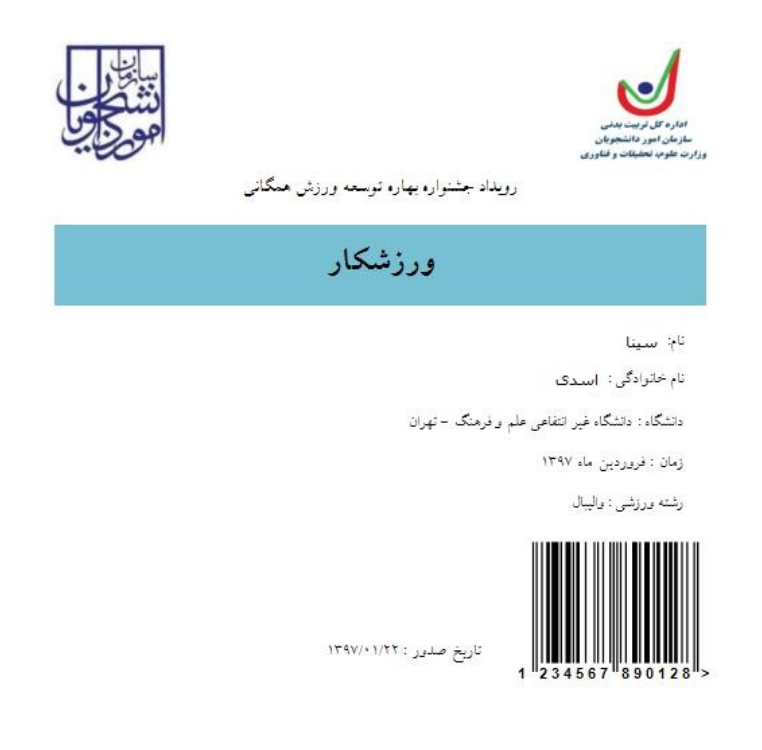

تصویر ۱۰–مشاهده و امکان چاپ کارت شرکت در جشنواره